## TeamViewer QS Download aus dem Internet Windows Betriebssystem

Sie können die App direkt mit Ihrem Internet- Browser über folgendem Link herunterladen: <u>https://dl.teamviewer.com/download/TeamViewerQS.exe</u>

Falls Sie eine Meldung erhalten wie "Warnung vor Installation, da App nicht aus dem MS-Store!", so ist über und mit Doppelklick auf

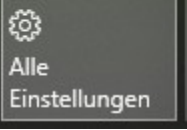

Apps Deinstallieren, Standardwerte, optionale Funktionen

die "Quelle für das Abrufen von Apps" auf **Überall** einzustellen.

Die Empfehlung "Nur Microsoft Store" lässt Sie Apps <u>nur von Microsoft aus</u> laden!

Dies ist generell bei Microsoft **Windows 10 S** und **Windows 11 neu** der Fall.

Nun im Explorer/Downloads das File "TeamViewerQS.exe" mit einem Doppelklick starten.

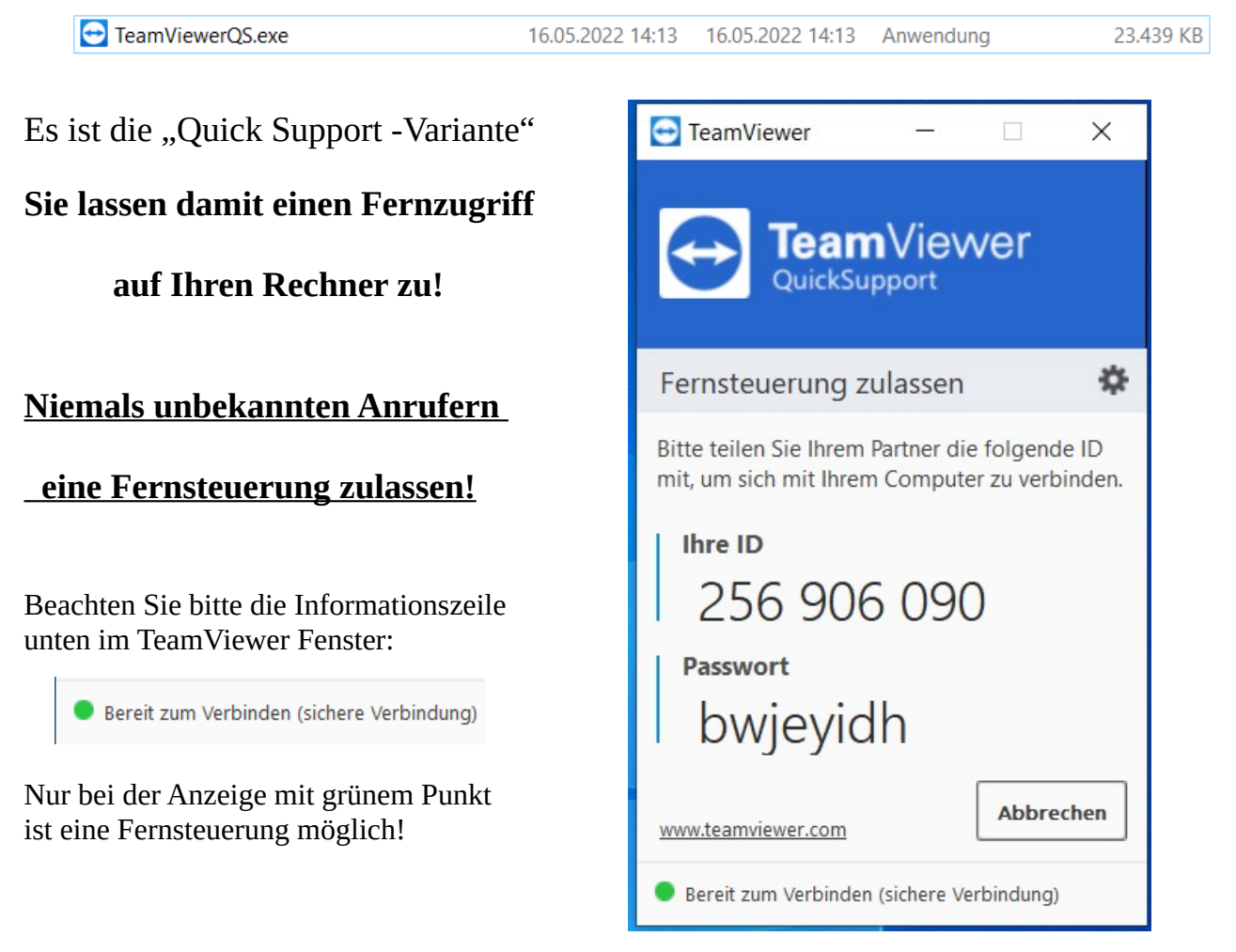

INFO: TeamViewer QS muss nicht auf einem Rechner installiert sein, sondern kann auch von einem USB-Stick aus betrieben werden. Bei mehreren, verschiedenen Windows Rechnern erspart man sich mehrere Installationen und kann mit dem entsprechenden Stick über TeamViewer QS arbeiten.

## TeamViewer aus dem Internet herunterladen Android Betriebssystem

## Ein Download im Android-Betriebssystem erfolgt generell über den "PlayStore":

| Dazu auf Symbol "Play Store" klicken                               | i 😳 🕟 📋                                                                       |
|--------------------------------------------------------------------|-------------------------------------------------------------------------------|
| Samsu Danach "TeamViewer QS" aufrufen und <b>Öffnen</b> anklicken. | ng Google Play Store Galaxy Store<br>TeamViewer QuickSupport<br>TeamViewer    |
|                                                                    | 3,9★ Mehr<br>99.507 Rezensio als 10 Mio. USK ab 0<br>nen © Downloads Jahren © |
| TeamViewer Verbindung starten:                                     | 22:52 O 🙆 🤋 🕫 🖬 82% 💼                                                         |
| Ihre ID 445 471 967                                                | TeamViewer QuickSupport :                                                     |
| MEINE ID SENDEN                                                    | So verbinden Sie sich auf dieses Gerät                                        |
| Bereit zum Verbinden (sichere Verbindung III                       | ) Öffnen Sie https://start.teamviewer.com auf<br>einem anderen Gerät          |

TeamViewer Verbindung weiter führen und mit Partner verbinden. Dazu sind mehrere Bestätigungen mit Klick auf **OK** durchzuführen.

| <> C https://start.teamviewer.com                    | < > C • https://start.teamviewer.com    |
|------------------------------------------------------|-----------------------------------------|
| Control Remote Device                                | Partner-ID<br>[445 471 967              |
| Partner-ID<br>445-471-967                            | Connect to Partney                      |
| Geben Sie die ID unten in das Partner-ID Feld<br>ein | Drücken Sie auf "Mit Partner verbinden" |

## Sie lassen damit einen Fernzugriff auf Ihr Smartfone zu!

Niemals unbekannten Anrufern eine Fernsteuerung zulassen!

SNU Uttenreuth

Teamviewer QS